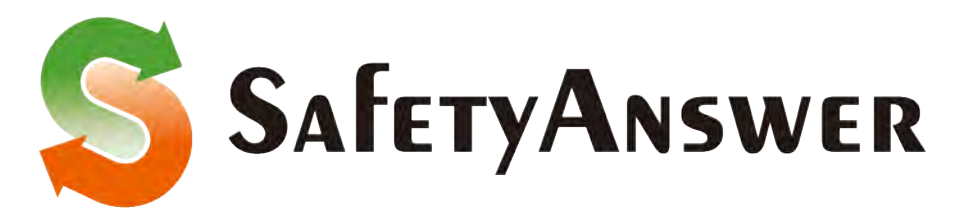

# (セイフティ・アンサー)

# 製品活用事例3

for PTA・学校・ボランティア

第1版 平成 28 年 4 月 12 日

# SafetyAnswer(セイフティ・アンサー)は、

自分のアドレスを相手に知られずにメールに返信できたり、届くメールの送信者のメールアドレスを匿名化することで、個人情報を守ることを目的としたシステムです

Inter-Individual Mail Solution System XES/IIMS

1/12 -

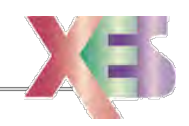

# 1. PTA 向けメールでの利用例

#### ① 役員が、個人のメールアドレスを非公開にして、保護者と連絡

PTA の役員や委員になると、多くの人と連絡をとる必要から、自分のメールアドレスを公開することを要求されます。そんな時、SafetyAnswer で新規のメールアドレスを取得して PTA 役員の 連絡窓口として周知することで、個人のアドレスを多くの人に教える必要がなくなります。

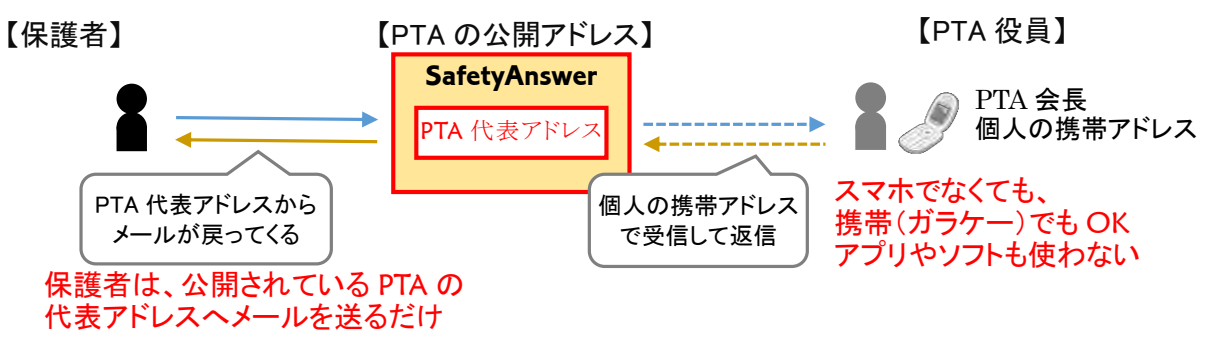

② 役員で、<u>受信メールを共有</u>して、<u>返信したメールも共有</u>

一つの公開アドレスから複数の転送情報を設定することで、役員間での情報共有が可能です。 返信メールも「自身にも転送」を設定することで、誰が返信しても全員で共有できます。

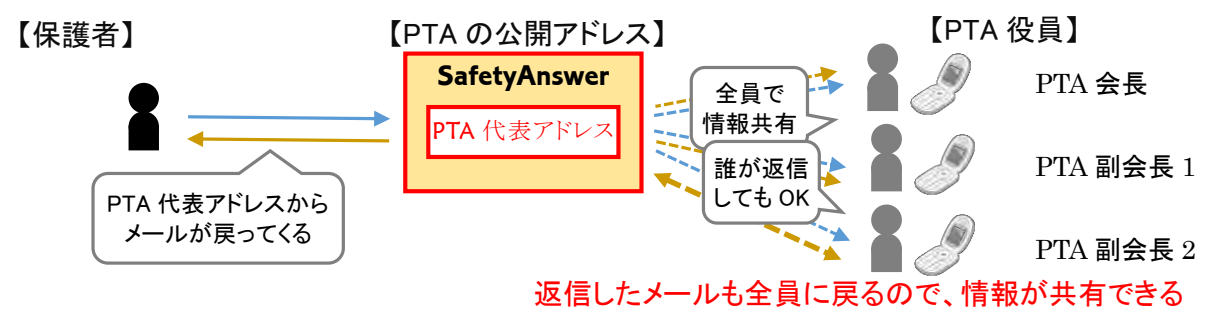

# ③ 保護者から届くメールは、送信者のアドレス非通知でメールを受信(匿名メールアドレス)

PTA の公開アドレスへ届くメールのアドレスを非通知にすることができます。 アドレス非通知として届いたメールの送信者アドレスは、任意に生成された意味のない値となりま す。このアドレスへの返信は、受信した本人からしか受け付けられませんので、外部へ漏えいし ても悪用される心配は 100%ありません。

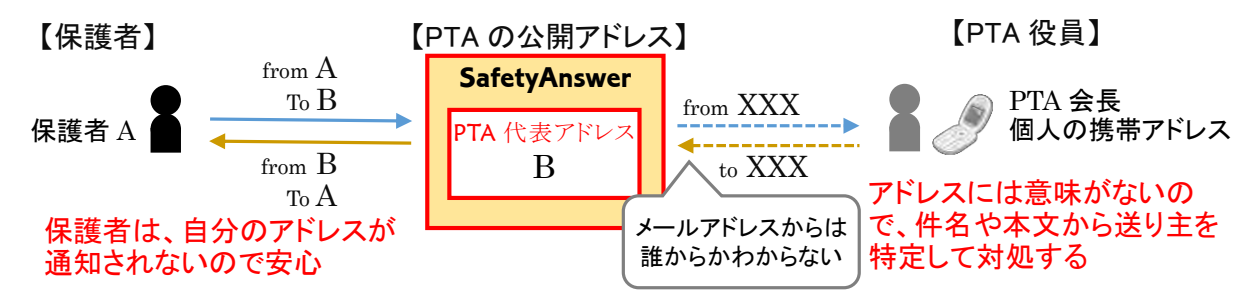

※加入電話の番号非通知サービスは、かかってきた電話に返信できませんが、 SafetyAnswerのアドレス非通知メールは、送信者へ返信できます。

株式会社エクセス

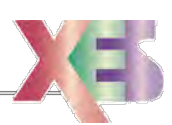

#### ④ 少ない登録作業で運用を開始、年度の切り替えも簡単

SafetyAnswer でメールアドレスを取得したら、役員の個人アドレスへメール転送する設定だけ で運用を開始できます。

多数の保護者のメールアドレスを登録する作業なども、まったく必要ありません。

PTA の役員や委員は毎年代わるため、今までならば、専用に取得したメールアドレスを使う場合では、毎年パスワードを変更したりメールアドレスを変更したりするなどの作業が必要になります。

SafetyAnswer のアドレスを利用すると、毎年選任される役員や委員の個人アドレスを転送情報として登録し直すだけで、新年度の役員連絡先の登録が完了します。そして、転送先の情報を一旦削除することで、宛先へ送信された履歴情報(非通知として保存されている送信者の情報を含め)も全て削除されるので、年度の切り替え時などの作業は、転送情報の再登録だけで容易に実施できます。

そのため、保護者へ周知する窓口のアドレスは、毎年変更せずに継続して利用する運用が簡単に実現できます。

#### ⑤ 登録ハードルの低い、メールー斉配信システム

多くの学校で取り入れられているメールの一斉配信ですが、導入・運用のネックとなる点は、保護 者の登録割合の低さと、登録メールアドレスの管理の負担の大きさにあると考えられます。

SafetyAnswer を利用すると、登録する保護者のメールアドレスは全て匿名化することができ、 保護者の登録ハードルは低くなります。また、メールの送受信だけで手続きが終わるので、保護 者がWEB ヘアクセスしたりする必要はありません。

ー斉配信リストを管理する学校側は、届く登録メールに記載された学年、クラス、氏名などをもと に、必要な配信リストを作成します。

既存のメールー斉配信システムとは違い、事前に学年別、クラス別などのグループ管理をする必要がなく、保護者から届く匿名化されたメールアドレスを使ってリストを作成するだけになります。 また、収集したリストは、外部へ持ち出されてもまったく利用価値のない物なので、管理も容易になります。

年度の切り替え時には、一斉配信アドレスからの転送情報を一旦削除することで、保護者から収 集した匿名の連絡先アドレスを全て無効化してリセットすることが簡単にできます。

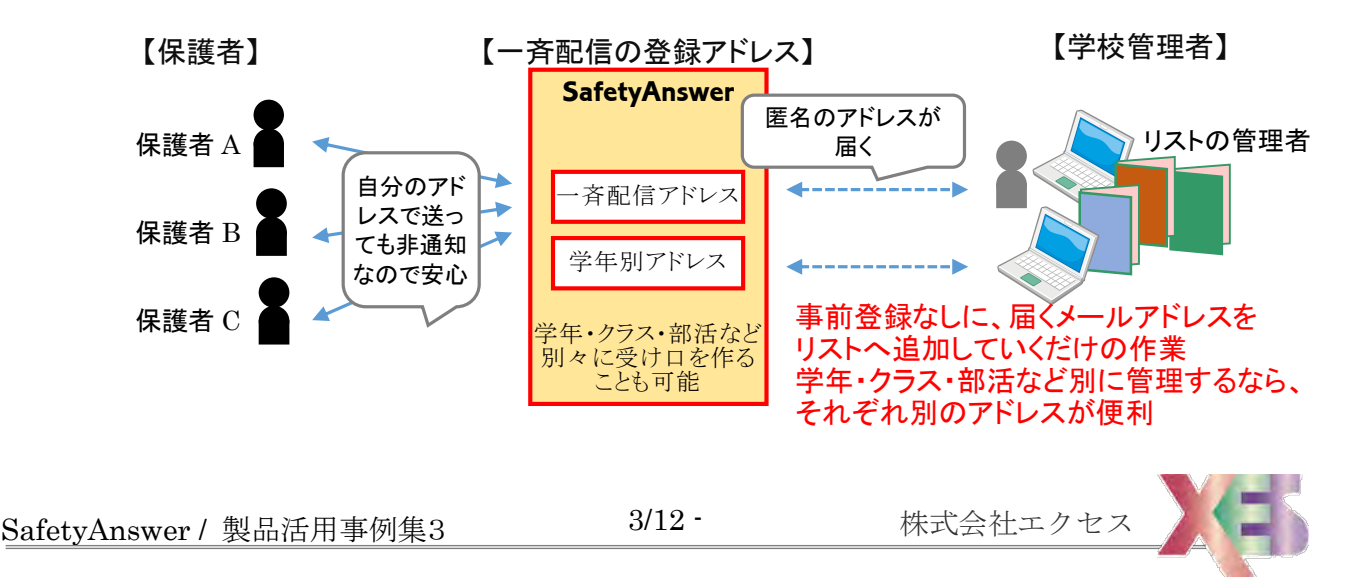

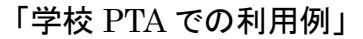

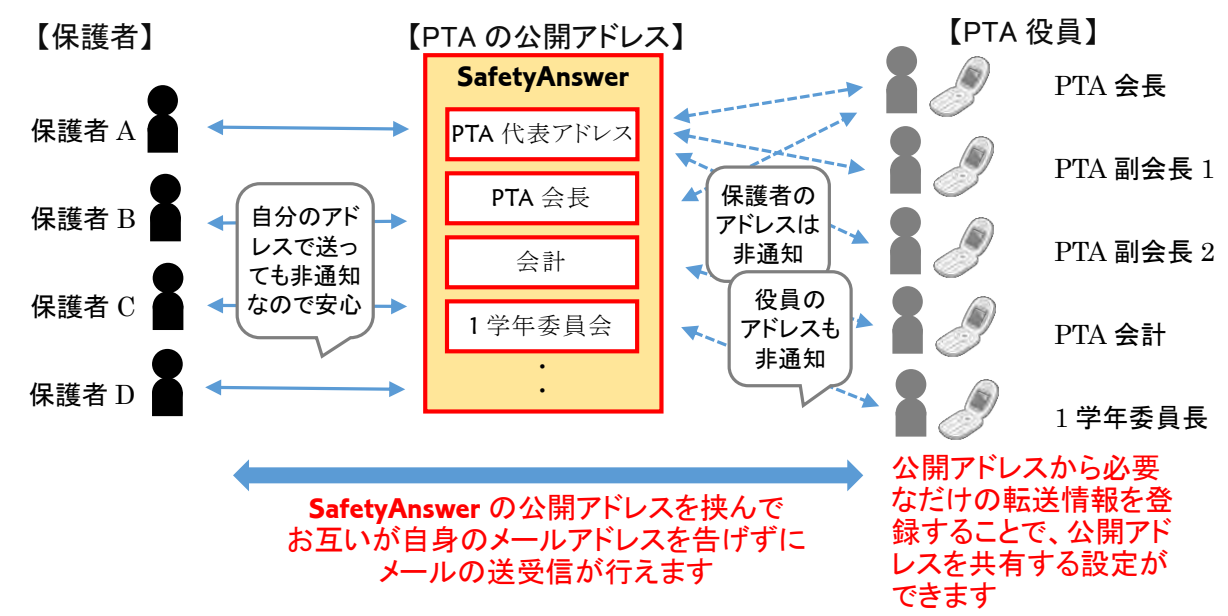

公開アドレスへ届くメールの転送先となるメールアドレスは、複数登録できます。(1 → 多) また、複数の公開アドレスで受信したメールを一つのメールアドレスでまとめて受信することも可 能です。(多 → 1)

一つのメールアドレスでまとめて受信をした場合、届いたメールに対して返信するだけでメールを 受け付けた公開アドレスからメールが送信されます。 匿名のメールアドレスをアドレス帳管理して メールの送信時に選択して送信することもできます。

送信するメールアドレスを使い分ける場合の送信アカウント選択の誤りなども発生しません。

メール受付の窓口と組織の構成がどの様な形でも、必要な転送情報を設定することができます。 また、最初に決めて登録をしないとならないのは組織側のアドレスだけで、メールを送ってくる保 護者のアドレスは一切収集することなく、メール連絡網の運用を開始できます。

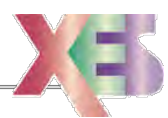

# 2. ホームページでの管理

### ◆ 管理者モードと利用者モード

提供された管理者IDとパスワードを使って管理者ホームページを開くと、新しいメールアドレスを 登録することができます。また、登録したメールアドレスの変更や削除も可能で、その他、利用者 モードで提供している全ての機能を利用できます。

利用者に提供されたメールアドレス(利用者ID)とパスワードを入力して、利用者モードの管理画 面を開くことができます。利用者モードでは、提供されたメールアドレスのみの操作が可能です。 転送先のメールアドレスなども利用者モードで変更ができるので、利用するメールアドレスが決ま り管理者モードでのメールアドレス登録を終えたら、メールアドレス(利用者ID)とパスワードを実 際にメールを受信する担当者へ伝えて、転送先のメールアドレスの設定は本人に委ねることが可 能です。

## ① 管理者モードを利用する

http://www2.ans.email/ ヘアクセスして、認証画面を開きます。

| http://www2.ans.er   | nail/auth.asp  | り マ ♂ ⊘ Safety Answer Service                              | ×                                      | ☆☆          |
|----------------------|----------------|------------------------------------------------------------|----------------------------------------|-------------|
|                      |                | Safety Answer #1771.799-                                   |                                        |             |
| 【利用者】                |                |                                                            |                                        |             |
|                      | 利用者ID<br>バスワード | aoyagi@pikahi.pta.email                                    |                                        |             |
| 【管理者】                |                |                                                            |                                        |             |
|                      | 管理者ID<br>バスワード | pikahi           ●●●●●●           □ヴオン           パスワードを忘れた |                                        |             |
| Safety Answer 総合サポート |                |                                                            | Copyright XES-NET Excess-Limited 2014. | Tokyo Japan |

【管理者】項目の「管理者ID」と「パスワード」を入力して、「ログオン」をクリックします。

株式会社エクセス

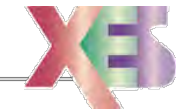

〔認証画面〕

② 新しいメールアドレスを登録する

| é http://www | 2.ans.er   | mail/contract_ | manage.asp 🔎 🗸 🖉       | Safety Ans | swer Service × |            |      |       |
|--------------|------------|----------------|------------------------|------------|----------------|------------|------|-------|
|              |            |                | Safety Answ            | /er ±17:   | ティ・アンサー        |            | 管理   | 者モード  |
| 利田去情報        | 6          |                |                        |            |                | ſ          | 利用者個 | 青報 啓緑 |
|              | K          |                | メールアドレス                |            | 利用者名           | 転送情報の数     |      |       |
| 1 aoyagi     | ∮pikahipta | remail         |                        |            | 青柳             | 1          | 0    |       |
|              |            |                | 登録:1/                  | /契約:30     |                |            |      |       |
| 転送情報         |            |                |                        |            |                |            |      |       |
| 転送ID ▲       | ND         | タルル            | 公開アドレス                 |            | 秘度アド           | <i>.</i> م | 管理   |       |
| pikahi_vc6h  | 1          | 本人転送           | aoyagi@pikahipta.email | A      B   |                |            | 0    | 削除    |
|              |            |                | 登録:1/                  | 契約:100     |                |            |      |       |

管理者モードで開いた管理画面で、「利用者情報登録」をクリックします。

|                                                                 | Safety Answer #1771.708-                                                                                                    | 管理者モード |
|-----------------------------------------------------------------|----------------------------------------------------------------------------------------------------|--------|
| 利用者情報 登録                                                        |                                                                                                    |        |
| 管理者ID<br>メールアドレス<br>バスワード<br>利用者名<br>転送情報登録許可<br><b>転送メールのフ</b> | rikabi<br>naomi @ pilahi.pta.email *<br>himitsu *<br>ナオミ × パールアドレスのコンントに設定<br>「 w 転送情報の登録・削除許可を与える場合」「チェックする<br>(ルターリングに関する設定<br>つて関する設定 | される    |
| 転送情報の整理                                                         |                                                                                                    |        |

新しく登録する「メールアドレス」を入力します。ドメイン名(@以降)は変更できません。 「パスワード」は、利用者モードでログオンする際に入力する値になります。

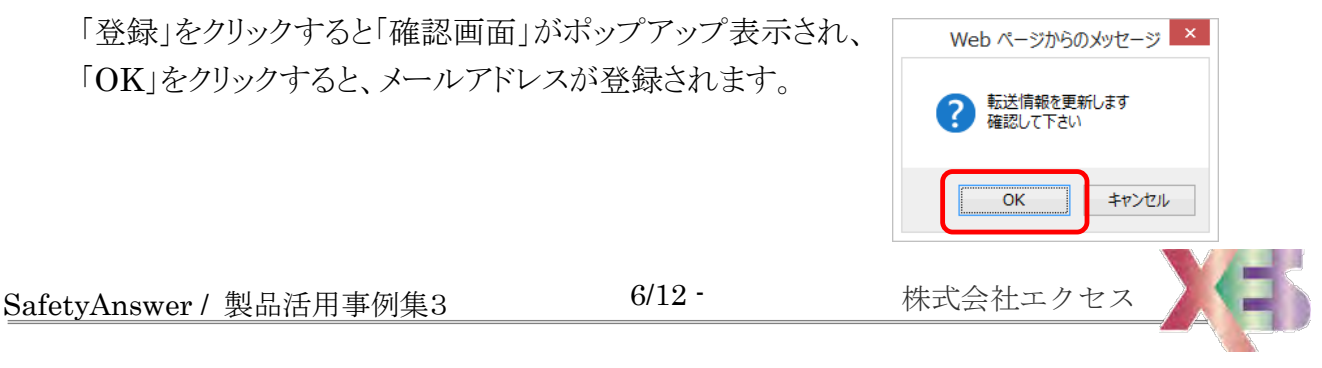

# ③ メールの転送情報を登録する

前項でのメールアドレスの登録が完了すると、管理画面に戻ります。

〔管理者モード 利用者(メールアドレス)選択画面〕

|             |                 |       | Safety Answ           | er ti  | フティ・アンサー |        | 管理   | オモード  |
|-------------|-----------------|-------|-----------------------|--------|----------|--------|------|-------|
| 利用者情報       | Z               |       |                       |        |          |        | 利用者  | 青報 登録 |
| ND          |                 |       |                       |        | 利用者名     | 転送情報の数 | 登録権限 |       |
| 1 aoyagi@   | pikahiptalemail |       |                       |        | 青柳       | 1      | 0    |       |
| 2 naomi@p   | oikahi.pta      | email |                       |        | ナオミ      | 0      | 0    | 削除    |
|             |                 |       | 登録:2/                 | 契約:30  | 1        |        | 1    |       |
| 転送情報        |                 |       |                       |        |          |        |      |       |
| 転送ID ▲      | ND              | タルル   | 公開アドレス                |        | 秘匿アドレ    | 2      | 管理   |       |
| pikahi_vc6h | 1               | 本人転送  | aoyagi@pkahipta.email |        |          |        | 0    | 削除    |
|             |                 |       | 登録:1/                 | 契約:100 |          |        |      |       |

新しく登録がされたメールアドレスをクリックして選択します。

選択されたメールアドレスの「転送情報管理画面」が表示されます。

〔管理者モード 転送情報管理画面〕

|             | Safe  | ety Answer #1774 .: | アンサー   | 管理者モード    |
|-------------|-------|---------------------|--------|-----------|
|             |       |                     |        |           |
| 南宁 之关 小害 去居 |       |                     |        | 「転洋信報 啓母」 |
|             |       |                     |        |           |
| 転送ID ▲      | 94F/b | 公開アドレス              | 秘密アドレス | 管理        |
|             |       |                     |        |           |

「転送情報登録」をクリックします。

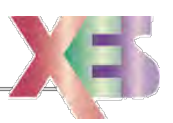

「転送情報登録画面」が表示されます。

|                                  | して四日本 しんしょう しんしょう して 「日日本 てんしい 転达 信辛                         | 迓 |
|----------------------------------|--------------------------------------------------------------|---|
|                                  | -                                                            |   |
| http://www2.ans.email/us         | er_append.asp D V C @ Safety Answer Service X                | Ŵ |
|                                  | Safety Answer ±1771.779-                                     | 戻 |
|                                  |                                                              |   |
| 転送情報 登録                          |                                                              |   |
| 転送ID                             | pikahi_gfim * 一意となる転送Dを設定                                    |   |
| パスワード                            |                                                              |   |
| タイトル                             | スマホ転送                                                        |   |
| 転送許可                             |                                                              |   |
| 返信許可                             | ☑ 返信を許可しない場合はチェックを外す                                         |   |
| 公開するメールアドレ                       | スに関する情報                                                      |   |
| ▶公開メールアドレス                       | ナオミ <naomi@pikahi.pta.email></naomi@pikahi.pta.email>        |   |
|                                  |                                                              |   |
| メールの転送先に関い                       |                                                              |   |
| ▶ 転送元×ールアトレス                     | naomi@smarphone.ne.jp<br>N 秘密する転送先メールアドレス                    |   |
|                                  | 小本牛 ◆ docomo技術へ単むとする場合には201号元に非対応で20度打                       |   |
| ※ 転送先のメーラー                       | では、ドメイン( <mark>pikahi.pta.email</mark> )から届くメールの受信許可を設定して下さい |   |
| 送信本マドレマの非常                       | かっ 取力 ス 乳ウ                                                   |   |
| 送信者アドレスの非正                       |                                                              |   |
| ▶□☆水を表示しない                       |                                                              |   |
| <ul> <li>▶ 秘품反転(件名の前)</li> </ul> |                                                              |   |
| <ul> <li>■ 秘密反転(件名の後)</li> </ul> |                                                              |   |
|                                  |                                                              |   |
| 転送メールのフィルタ                       | ーリングに関する設定                                                   |   |
| 転送情報の整理に関                        | する設定                                                         |   |
| 返信メールに関する語                       | 定                                                            |   |
| ▶自身にも転送                          | ☑」」を含まれたメールのコピーを自分自身にも転送                                     |   |
| ▶公開アドレスからの返                      | 言 🗌 公開メールアドレスからの返信メールを受け付ける (メーラーの送信設定で、送信メールサーバの変更が必要)      |   |
|                                  |                                                              |   |

「転送先メールアドレス」を入力します。

実際にメールを返信した場合、ここで入力したアドレスはメールの返信先へは通知されません。 返信先へ届くメールには、公開メールアドレスから発信された形で通知されます。

「送信者アドレスの非通知に関する設定」をクリックして項目を展開し、 「送信元を秘密にする」がチェックされていることを確認します。・・・重要!

「返信メールに関する設定」をクリックして項目を展開します。

「自身にも転送」にチェックを入れると、転送先メールアドレスからメールの送信者へ送信した場合に、送信したメールの複製が確認メールとして自分自身(転送先メールアドレス)にも届きます。 複数人で一つの公開アドレスを共有する場合に設定すると便利です。

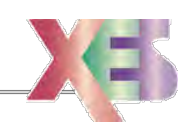

# ④ 転送されたメールの情報を確認する

登録した公開メールアドレスへメールが届き、転送先メールアドレスへメールが転送されると、転送情報管理画面から匿名化された送信者の名前などを確認することができます。

〔管理者モード 転送情報管理画面〕

|           |       | Safety Answe          | レイフティ  | ィ・アンサー                 | 管理者モード  |
|-----------|-------|-----------------------|--------|------------------------|---------|
|           |       |                       |        |                        |         |
| 転送情報      |       |                       |        |                        | 転送情報 登録 |
| 転送ID ▲    | ያብኑル  | 公開アドレス                |        | 秘度アドレス                 | 管理      |
| pkahigfim | スマホ転送 | naomi@pikahipta.email | <►     | naomi@smartphone.ne.jp | 0 削除    |
|           |       | 登録:1/契約               | ካ: 100 |                        |         |

転送した情報を確認するには、「管理」項目の数値をクリックします。

|          |                                   | Safety Answer | セイフティ・アンサー                          | 管理者モード」                              |
|----------|-----------------------------------|---------------|-------------------------------------|--------------------------------------|
|          |                                   |               |                                     |                                      |
| 送(       | 言者情報 <mark>pikahi_gfim</mark> (スマ | 7木転送)         | 開                                   | 保存期限:400日保有制限:200件<br>始:1~ページあたり:20~ |
| No.<br>1 | 送信者アドレス<br>W201604131318enhnw     |               | 最終アクセス日時▼ 受作<br>2016/04/13 13:18:34 |                                      |
|          |                                   |               | ╤┛────└──                           |                                      |

「送信者アドレス」は、匿名化された送信者メールアドレスになります。このアドレスが転送先メー ルアドレスへメールの送信者として通知され、本当のメールアドレスは隠ぺいされます。

最初にメールが届いたときに、受信したメールの送信者メールアドレスから送信者名が抽出され 「送信者名」が設定されます。メールアドレスそのものは匿名化されますが、メールアドレスに付与 されたメールコメントはそのまま残りますので、送信者名をメールの送信者を判断する参考にして 下さい。

また、「送信者名」を入力して更新すると、次回から送信者から届くメールの送信者アドレスのコメ ントとして「送信者名」の値が設定される様になります。

「送信者名」の変更は、入力域に値を入力し、カーソルを別の項目へ移動すると、変更確認のポップアップ画面が表示されますので、「OK」をクリックして下さい。

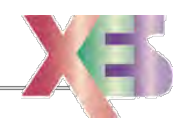

〔管理者モード 転送情報管理画面〕

# ⑤ 利用者モードを利用する

http://www2.ans.email/ ヘアクセスして、認証画面を開きます。

|                                      |                                 | 〔認証画面〕                    |
|--------------------------------------|---------------------------------|---------------------------|
|                                      |                                 | _ 🗆 🗙                     |
| (=) @ http://www2.ans.email/auth.asp | P ▼ C Ø Safety Answer Service × | 6) ☆ 63                   |
|                                      | Safety Answer #1771.72#-        |                           |
| 【利用者】                                |                                 |                           |
| 利用者ID                                | naomi@pikahi.pta.email          |                           |
| パスワード                                |                                 |                           |
|                                      |                                 |                           |
| 【管理者】                                |                                 |                           |
| 管理者の                                 | pikabi                          |                           |
| パスワード                                |                                 |                           |
|                                      | ログオン パスワードを忘れた                  |                           |
| Safety Answer 総合サポート                 | Copyright XES-NET Excess-       | Limited 2014. Tokyo Japan |

【利用者】項目の「利用者ID」と「パスワード」を入力して、「ログオン」をクリックします。

「利用者モード管理画面」が表示されます。

|             | initz.unis.emuil/gro |                       | G Salety Alisw |                         |     | 00    |
|-------------|----------------------|-----------------------|----------------|-------------------------|-----|-------|
|             |                      | Safety Ans            | Wer enter      | ・アンサー                   |     | ログオフ  |
|             |                      |                       |                |                         |     |       |
| 転送情報        | B                    |                       |                |                         | 転送慣 | 有報 登録 |
| 転送ID        | <b>▲</b>             | / 公開アドレス              |                | 秘密アドレス                  | 管理  |       |
| pikahi_gfim | スマホ転送                | naomi@pikahipta.email |                | nao mi@smartphone.ne.jp | 1   | 削除    |
| ч <u> </u>  |                      | 登録:1                  | / 契約:100       |                         |     |       |

利用者モードでは、割り当てられたメールアドレス(公開メールアドレス)へ届くメールの転送先を自由に変更することができます。

登録されている転送情報を変更するには、該当する「転送 ID」をクリックします。

また、管理者より、「転送情報登録許可」の権限を与えられている場合は、「転送情報登録」ボタンが表示され、新しい転送情報を登録することができます。

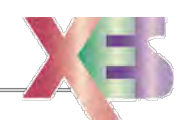

〔利用者モード 管理画面〕

「転送情報登録」をクリックすると、「転送情報登録画面」が表示されます。

|                   | Safety Answer #1771.72#-                                       |
|-------------------|----------------------------------------------------------------|
|                   |                                                                |
| 云送情報 登録           |                                                                |
| 転送ID              | pikahi_5zpc * 一意となる転送IDを設定                                     |
| バスワード             | 2txyeju8 * SMTP送信認証パスワードを設定                                    |
| タイトル              | 家のPC                                                           |
| 転送許可              | ☑ 転送を停止する場合はチェックを外す                                            |
| 返信許可              | ☑ 返信を許可しない場合はチェックを外す                                           |
| 公開するメールアドレス       | へに関する情報                                                        |
| ▶公開メールアドレス        | ナオミ <naom@pikahi.pta.email></naom@pikahi.pta.email>            |
| ᆘᅏᆂᅆᄮᇉᄪ           | · 7 =0.1-1                                                     |
| メールの転送先に関す        |                                                                |
| ▶戦は医元メールアドレス      |                                                                |
| ▶ 単ムレムプロメー ノー1元月日 | 「なみキー ▼ docomothを示くする」を引きたしてすた対応でお話れて                          |
| ※ 転送先のメーラー        | では、ドメイン ( <mark>pikahi.pta.email</mark> ) から届くメールの受信許可を設定して下さい |
| 送信ギマビレマの非通        | 知ら聞きる設定                                                        |
| 返旧省ノドレスの升温        |                                                                |
| 転送メールのフィルター       | ーリングに関する設定                                                     |
| 転送情報の整理に関す        | する設定                                                           |
| 返信マールに関する語        | ÷                                                              |
|                   |                                                                |
|                   | ッ の付いていて道見は1 もおう声で                                             |

設定できる項目は、管理者モードでの「転送情報登録画面」と同等の内容になります。

また、管理者より、「転送情報登録許可」の権限を与えられていない場合は、転送情報の登録は できませんが、転送情報の変更は可能です。但し、「送信者アドレスの非通知に関する設定」の 「送信元を秘密にする」設定は変更できません。

これは、利用者が勝手に受信メールの匿名化を解除してメール送信者のアドレスを収集できるようにすることを防ぐためです。

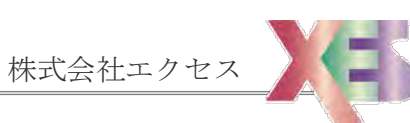

その他詳しくは、http://www.ans.email

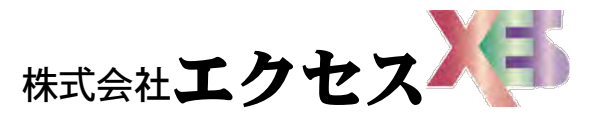

http://www.xes.ne.jp 〒179-0085 東京都練馬区早宮 1-18-15 mailto:info@xes.ne.jp

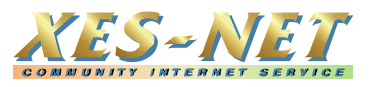

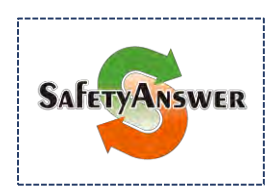

SafetyAnswer (セイフティ・アンサー)は、 株式会社エクセスの登録商標で、特許出願中です

12/12

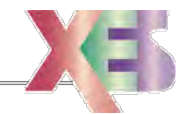